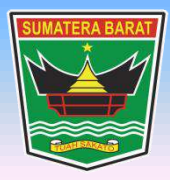

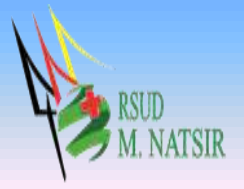

# PETUNJUK PENGGUNAAN APLIKASI RAWAT INAP SISTEM INFORMASI RUMAH SAKIT RSUD MOHAMMAD NATSIR TAHUN 2022

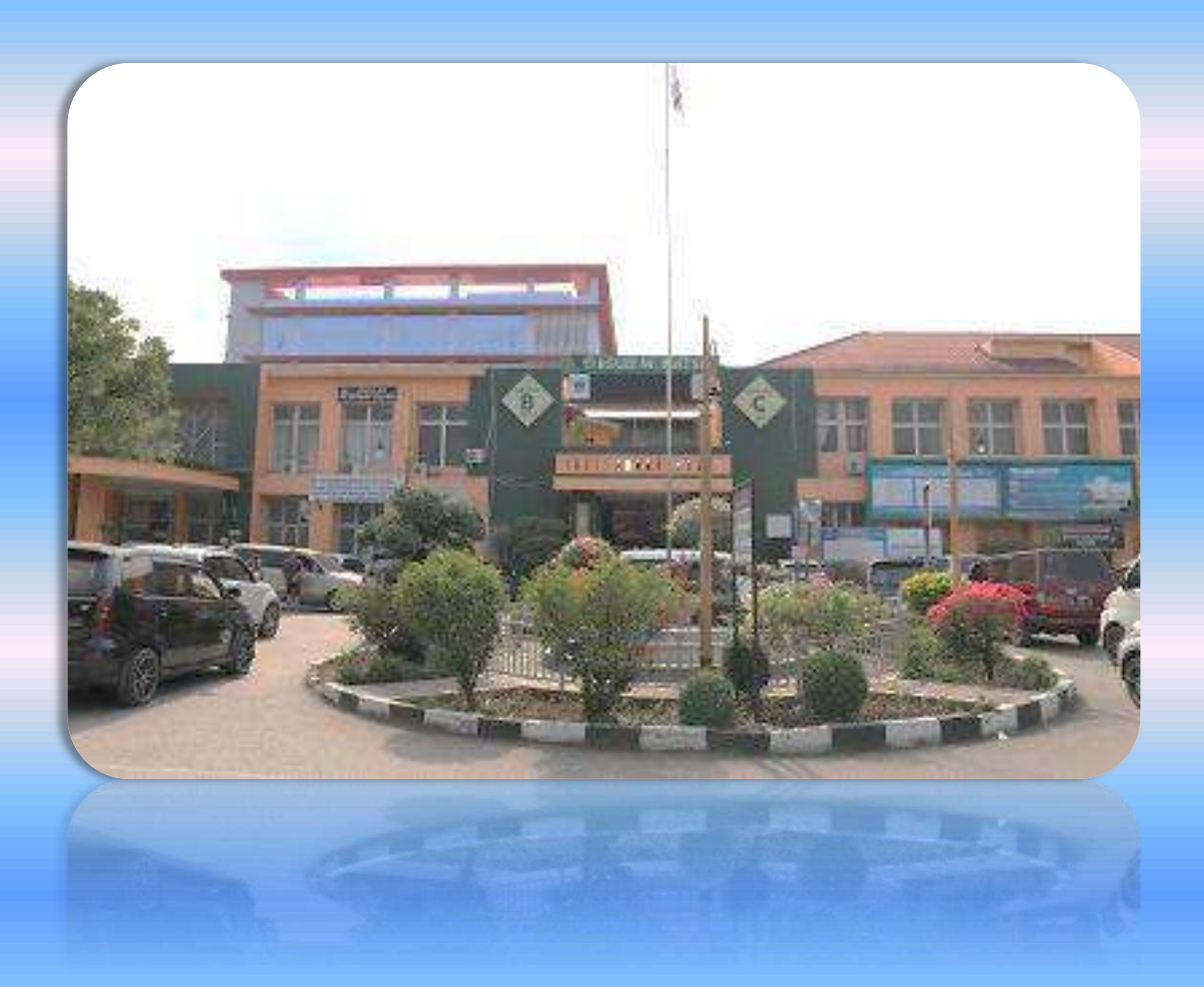

# PEMERINTAH PROVINSI SUMATERA BARAT RSUD MOHAMMAD NATSIR

Jl.Simpang Rumbio Kota Solok Telp. (0755) 20003 Faks: (0755) 20003 Website: <u>www.rsudmnatsir</u>. sumbarprov.go.id email: <u>rsud.mnatsir@sumbarprov.go.id</u>

**KOTA SOLOK** 

# **DAFTAR ISI**

| PENDA | AHULUAN                                                  | . 2 |
|-------|----------------------------------------------------------|-----|
| A.    | Sekilas Tentang Aplikasi Rawat Inap SIMRS RSUD M.Natsir  | . 2 |
| В.    | Pembagian Hak Akses                                      | . 2 |
| C.    | Cara Menjalankan Aplikasi Rawat Inap SIMRS RSUD M.Natsir | . 3 |
| 1.    | . Administrasi Rawat Inap                                | . 5 |
| 2.    | . Layanan / Tindakan Rawat Inap                          | . 8 |

# PENDAHULUAN

#### A. Sekilas Tentang Aplikasi Rawat Inap SIMRS RSUD M.Natsir

Aplikasi Rawat Inap SIMRS RSUD M.Natsir adalah sebuah sistem informasi yang terintegrasi yang disiapkan untuk menangani keseluruhan proses Rawat Inap mulai dari Administrasi Rawat Inap, Layanan/tindakan Rawat Inap, Laporan Rawat Inap, Request Amprah Farmasi dan Resume Medis (Sisrute).

#### **B.** Pembagian Hak Akses

Hak akses adalah wewenang yang diberikan kepada operator aplikasi sesuai dengan kebutuhannya masing-masing. Pembagian hak akses diperlukan untuk menghindari terjadinya penyalahgunaan penyampaian informasi yang yang tidak sesuai dengan kebenaran yang ada.

Pembagian hak akses pada Aplikasi SIMRS RSUD M.Natsir adalah sebagai berikut:

1. Hak Akses Administrator

Administrator dapat mengakses semua informasi dan manajemen yang ada pada halaman administrator. Seorang administrator dapat melakukan filterisasi terhadap semua informasi yang di input oleh operator. Administator juga dapat melakukan manajemen untuk hak akses operator website.

#### 2. Hak Akses Rawat Inap

- Merubah Password
- Melihat Data Pasien Per Register
- Melihat Data Diagnosa Rawat Jalan
- Melihat Data Diagnosa Rawat Inap
- Melihat Informasi Pasien
- Input Pelayanan Poliklinik
- Input Pelayanan Penunjang
- Input Pelayanan IGD
- Input Administrasi Rawat Inap
- Input Layanan/Tindakan Rawat Inap
- Melihat Laporan Rawat Inap
- Melihat Kasir Rawat Jalan
- Melihat Kasir Rawat Inap
- Melihat Kasir IGD

- Melihat Rekapitulasi Laporan
- Melihat Informasi Bangsal Update
- Melihat Informasi KIOSK
- Melihat Realcost Rawat Jalan
- Melihat Realcost Rawat Inap

# C. Cara Menjalankan Aplikasi Rawat Inap SIMRS RSUD M.Natsir

Aplikasi dijalankan dalam lingkungan berbasis LAN (Local Area Network) Dimana, aplikasi ini hanya dapat diakses di RSUD M. Natsir. Untuk menggunakan Aplikasi ini, diperlukan dukungan akses jaringan internal RSMN.

Pada buku manual ini sistem operasi yang gunakan adalah Microsoft Windows 7 dan browser yang digunakan adalah Mozilla Firefox versi 72.2.0.

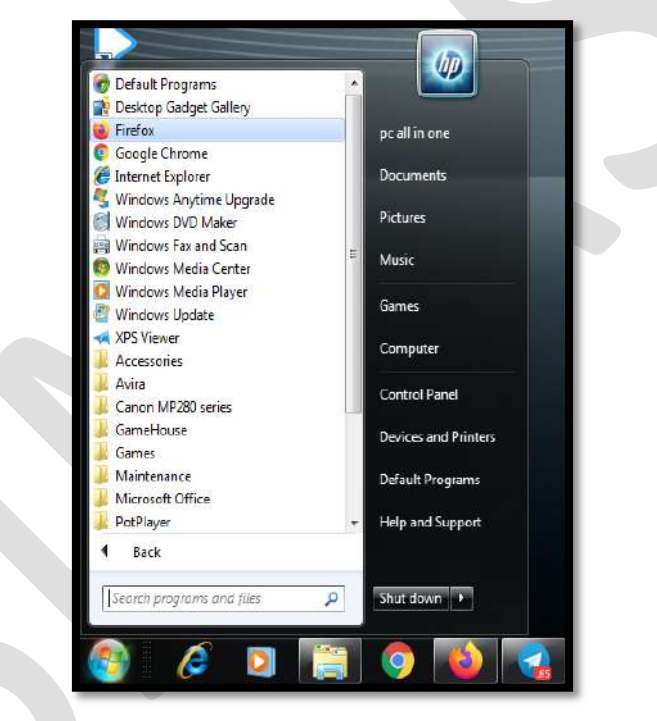

Untuk menjalan Mozilla, klik Start > All Programs > Mozilla Firefox.

Jika Mozilla telah berjalan, ketikkan alamat aplikasi SIMRS M. Natsir pada address bar : <a href="http://192.168.20.200/simrs\_rsudsolok/">http://192.168.20.200/simrs\_rsudsolok/</a> seperti pada gambar dibawah ini:

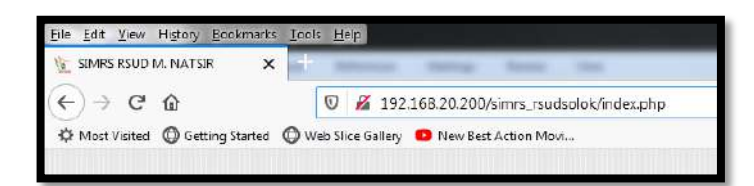

Maka akan muncul halaman LOGIN seperti gambar dibawah ini:

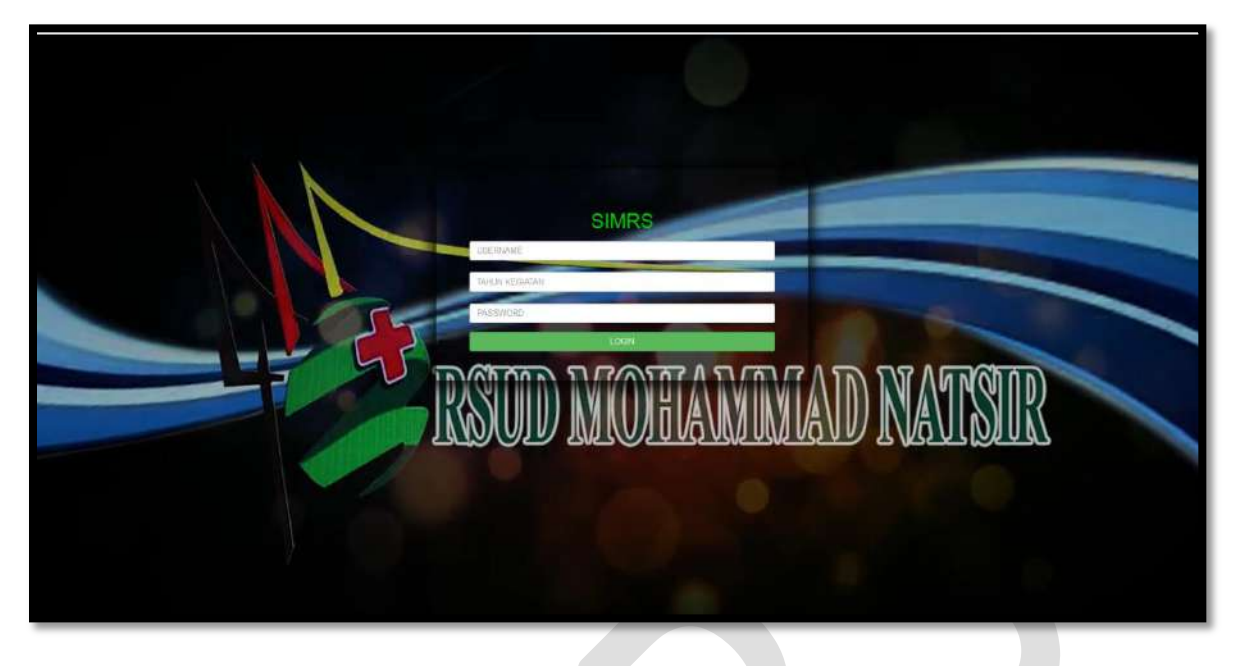

Input USER dan Password, menuju tampilan awal seperti dibawah ini:

|                                                                                          | RUMAH SA                                                                                                    | A DE GENOR & KUTCH SALON<br>KUTUMUM DAERAH SOLOK | SIMPS TO BE                                                                                                    | RS SOLOK                                                                                                    |
|------------------------------------------------------------------------------------------|----------------------------------------------------------------------------------------------------|--------------------------------------------------|----------------------------------------------------------------------------------------------------|----------------------------------------------------------------------------------------------------|
| HOME > SysAdmin Office Pelayanan In                                                      | awat Kasir Apotik Pendukung Aset Management<br>ap                                                                                                    | Keuangan Inventory Kepegawatan Rekam<br>Medis    | Rekapitulasi Laporan EIS KIOSH<br>(RL)                                                                                                    | (SMS Akuntansi Farmasi BPJS LOGOUT                                                                                                    |
| Login : [ IMEL] - Dessy Kamilla, S.kom PASIEN RAWAT JALA                                 | N                                                                                                    | PASIEN RAV                                       | VAT INAP                                                                                                    |                                                                                                    |
| NO NO.REG NAMA                                                                           | RAWATAN                                                                                                    | NO NAMA                                          | UMUR                                                                                                    | RUANGAN                                                                                                    |
| 1<br>2<br>3<br>4<br>5<br>6<br>7<br>8<br>8<br>9<br>10<br>11<br>11<br>12<br>11<br>11<br>15 | POLICIALITIK SARAF<br>POLIKLINIK KERIDINIAN & PENYAKIT KANDUNGAN (GINEKOL<br>ANOTEK<br>POLIKLINIK KANTUNG<br>POLIKLINIK SARAF<br>POLIKLINIK SARAF<br>POLIKLINIK SARAF<br>POLIKLINIK SARAF<br>POLIKLINIK SARAF<br>REMARLITASI KERIK<br>INSTALASI GAVAT DARURAT<br>APOTIK<br>POLIKLINIK SARHOPEDI |                                                  | SN         RAWAT TIMAP PARU / R           68         RAWAT TIMAP SARU / R           68         RAWAT TIMAP SARU / R           61         RAWAT TIMAP SARU / R           71         RAWAT TIMAP SARU / R           60         RAWAT TIMAP SARU / R           72         RAWAT TIMAP SARU / R           66         RAWAT TIMAP SARU / R           67         RAWAT TIMAP SARU / R           68         RAWAT TIMAP SARU / R           69         RAWAT TIMAP SARU / R           60         RAWAT TIMAP SARU / R           61         RAWAT TIMAP SARU / R           62         RAWAT TIMAP SARU / R           63         RAWAT TIMAP SARU / R           64         RAWAT TIMAP NERDIM           65         RAWAT TIMAP NERDIM           66         RAWAT TIMAP PARU / R           67         RAWAT TIMAP NERDIM           68         RAWAT TIMAP NERDIM           69         RAWAT TIMAP NERDIM           61         RAWAT TIMAP NERDIM           62         RAWAT TIMAP NERDIM           63         RAWAT TIMAP NERDIM           64         RAWAT TIMAP NERDIM           65         RAWAT TIMAP NERDIM           66         RAWAT TIMAP NERDIM <th>ambun Peramenan 301 ( Nun Infeks ) / Bed 2<br/>  SARUNAI 201 / Bed 1<br/>uning ToUPRE' / Bed 2<br/>  MAXMANG TAURAI JANTUTUR 301 / Bed 2<br/>  MAXMANG TAURAI JANTUTUR 301 / Bed 3<br/>  J 302 / Bed 4<br/>  J 202 / Bed 1<br/>  Pusaka 3 Kelas 1 / Bed 1<br/>  MAXMANG TAURAI JANTUTUR 201 / Bed 1<br/>  MAXMANG TAURAI JANTUTUR 201 / Bed 1<br/>  MAXMANG TAURAI JANTUTUR 201 / Bed 1<br/>  MAXMANG TAURAI JANTUTUR 201 / Bed 1<br/>  MAXMANG TAURAI JANTUTUR 201 / Bed 1<br/>  MAXMANG TAURAI JANTUTUR 201 / Bed 1<br/>  MAXMANG TAURAI JANTUTUR 201 / Bed 1<br/>  MAXMANG TAURAI JANTUTUR 201 / Bed 1<br/>  Pusaka 0 Kelas 1 / Bed 2</th> | ambun Peramenan 301 ( Nun Infeks ) / Bed 2<br>  SARUNAI 201 / Bed 1<br>uning ToUPRE' / Bed 2<br>  MAXMANG TAURAI JANTUTUR 301 / Bed 2<br>  MAXMANG TAURAI JANTUTUR 301 / Bed 3<br>  J 302 / Bed 4<br>  J 202 / Bed 1<br>  Pusaka 3 Kelas 1 / Bed 1<br>  MAXMANG TAURAI JANTUTUR 201 / Bed 1<br>  MAXMANG TAURAI JANTUTUR 201 / Bed 1<br>  MAXMANG TAURAI JANTUTUR 201 / Bed 1<br>  MAXMANG TAURAI JANTUTUR 201 / Bed 1<br>  MAXMANG TAURAI JANTUTUR 201 / Bed 1<br>  MAXMANG TAURAI JANTUTUR 201 / Bed 1<br>  MAXMANG TAURAI JANTUTUR 201 / Bed 1<br>  MAXMANG TAURAI JANTUTUR 201 / Bed 1<br>  Pusaka 0 Kelas 1 / Bed 2 |
| 1 to 15 from 465 💮 🜍                                                                     |                                                                                                    | 1 to 15 from 192                                 | 00                                                                                                    |                                                                                                    |
| THEONEST CONT                                                                            |                                                                                                    |                                                  | Cop<br>Rumab Salat Edition   1                                                                                                    | yright 2010 () by SIMRS - All Right Reserved<br>Licensed to Rumah Salat Umum Daerah M. NATSIR                                                                                                    |

# 1. Administrasi Rawat Inap

|                                                              |                                                                              |                                            |                                                                                                    | RUMAH SAKITUM                                                                                                    | men <mark>t Rumah Sakit ( S</mark><br>UM DAERAH SOLOK                                                                                                    | RS SOLOK                                                                                                    |                                                                                                    |
|--------------------------------------------------------------|------------------------------------------------------------------------------|--------------------------------------------|----------------------------------------------------------------------------------------------------|----------------------------------------------------------------------------------------------------|----------------------------------------------------------------------------------------------------|----------------------------------------------------------------------------------------------------|----------------------------------------------------------------------------------------------------|
| HOME<br>Logn                                                 | <ul> <li>SysAdmin Front<br/>Office</li> <li>[IMEL] - Dessy Karmia</li> </ul> | Pelayanan Rawat<br>Inap<br>, S.kom × Admir | Kasir Apolik Pendukung Aset<br>nistrasi Rawat Inap                                                                                                    | Management Keuangan (<br>BLUD                                                                                                    | Inventory Kepegawaian Rekam I<br>Nedis L                                                                                                    | Rekapitulasi EIS KOOSK SWS Akuntansi Farmasi BPUS<br>aparan (RL) EIS KOOSK SWS Akuntansi Farmasi BPUS                                                                                                    | LOGOUT                                                                                                    |
| 3                                                            | LAYANAN                                                                      | RAWAT = Lapol<br>= Requ<br>= Resu          | ran Rawat Inap<br>lest Amprah Farmasi<br>ime Medis - SISRUTE                                                                                                    | 121                                                                                                    |                                                                                                    |                                                                                                    |                                                                                                    |
| Pasi                                                         | en Pendaltaran                                                               |                                            |                                                                                                    |                                                                                                    |                                                                                                    | Pencarian No. Reg :                                                                                                    | Ĉ.                                                                                                    |
| Pasi<br>root<br>NO                                           | NO MR: NO REG                                                                | NAMA                                       | TGLJAN MASUK                                                                                                    | TIPE PASIEN                                                                                                    | ALAMAT                                                                                                    | Pencarian No. Reg :<br>RUANGAN                                                                                                    | Ê.                                                                                                    |
| NO                                                           | NO MR NO REG                                                                 | NAMA                                       | TGLJAM MASUK<br>21 FEB 2020 15:14:00                                                                                                    | TIPE PASIEN<br>BP3S NON PB1                                                                                                    | ALAMAT<br>paringgahan                                                                                                    | Pencarian No. Reg :<br>RUANIGAN<br>RAWAT DWP JANTUNG (MAYANG TAURAI JANTUNG 302 / Bod 3                                                                                                    | ß.                                                                                                    |
| NO<br>1.<br>2.                                               | NO MR NO REG                                                                 | NAMA                                       | 1GLUADI MASUK<br>21 FEB 2020 15:14:00<br>24 FEB 2020 15:11:00                                                                                                    | TIPE PASIEN<br>BRIS NON PBL<br>BRIS NON PBL                                                                                                    | ALAMAT<br>paringgahan<br>koto baru                                                                                                    | Pencerian No. Reg :<br>RVANGAN<br>RAWAT DWP JANTUNG (MAYANG TAURAL JANTUNG 302 / Bed 3<br>RAWAT DWP JANTUNG (MAYANG TAURAL JANTUNG 201 / Bed 1                                                                                                    | di di                                                                                                    |
| NO<br>1.<br>2.                                               | NO MR: NO REG                                                                | NAMA                                       | TGLUADI MASUK<br>21 FEB 2020 IS:1400<br>24 FEB 2020 IS:11:00<br>24 FEB 2020 IS:03:40                                                                                                    | TIPE PASIEN<br>87:05 NON PBL<br>87:05 NON PBL<br>ABU-ABU                                                                                                    | ALAMAT<br>paringgahan<br>kate baru<br>pardan                                                                                                    | Pencarian No. Reg :<br>RUANGAN<br>RAWAT DWP JANTUNG JANANG TAURA JANTUNG 302 / Bed 3<br>RAWAT DWP JANTUNG / MAYANG TAURA JANTUNG 201 / Bed 1<br>RAWAT DWP JANTUNG / MAYANG TAURA JANTUNG 101 / Bed 1                                                                                                    | C d d d                                                                                                    |
| Pase<br>root<br>1.<br>2.<br>3.<br>4.                         | NO MR NO REG                                                                 | NAMA.                                      | TGLJAM MASUK           21 FEB 2020 15:14:00           24 FEB 2020 15:11:00           24 FEB 2020 15:03:40           24 FEB 2020 15:03:10                                                                                                    | TIPE PASIEN           8PJS NON PBL           8PJS NON PBL           ABU-ABU           8PJS NON PBL                                                                                                    | ALAMAT<br>paringgalan<br>koto baru<br>pandan<br>kotro PANJANG                                                                                                    | Pencarian No. Reg :<br>RUANGAN<br>RAWAT DWP JANTLING (MAYANG TAURAL JANTLING 302 / Bed 3<br>RAWAT DWP JANTLING (MAYANG TAURAL JANTLING 201 / Bed 1<br>RAWAT DWP JANTLING (MAYANG TAURAL JANTLING 301 / Bed 1<br>RAWAT DWP JANTLING (MAYANG TAURAL JANTLING 302 / Bed 1                                                                                                    | C d d d d                                                                                                    |
| Pass<br>root<br>NO<br>1.<br>2.<br>3.<br>4.<br>5,             | NO MR NO REG                                                                 | . NAMA                                     | TGLUALM MASUK<br>21 FEB 2020 15:14:00<br>24 FEB 2020 15:11:00<br>24 FEB 2020 15:03:40<br>24 FEB 2020 15:03:40<br>24 FEB 2020 15:02:42                                                                                                    | TIPE PASIEN<br>8P36 NON P81<br>8P36 NON P81<br>8P36 NON P81<br>8P36 NON P81<br>8P36 P81 (BYR PEMERINTAH)                                                                                                    | ALAMAT<br>paningsihan<br>koto baru<br>pandan<br>koto panuang<br>andu ju kotorong                                                                                                    | Pencarian No. Reg :<br>RUANGAN<br>RAWAT DWP JANTUNG (MAXING TAURAL JANTUNG 802 / Bed 3<br>RAWAT DWP JANTUNG (MAXING TAURAL JANTUNG 201 / Bed 1<br>RAWAT DWP JANTUNG (MAXING TAURAL JANTUNG 301 / Bed 1<br>RAWAT DWP JANTUNG (MAXING TAURAL JANTUNG 301 / Bed 4                                                                                                    | No h h h                                                                                                    |
| Pass<br>root<br>NO<br>1.<br>2.<br>3.<br>4.<br>5.<br>5.       | NO MR NO REG                                                                 | NAMA                                       | TGLUALII MASUK<br>21 FEB 2020 15:14:00<br>24 FEB 2020 15:11:00<br>24 FEB 2020 15:03:40<br>24 FEB 2020 15:03:10<br>24 FEB 2020 15:03:10<br>24 FEB 2020 21:02:02                                                                                                    | TIPE PASIEN<br>8°JS NON PBL<br>8°JS NON PBL<br>8°JS NON PBL<br>8°JS NON PBL<br>8°JS NON PBL<br>8°JS NON PBL<br>8°JS NON PBL<br>8°JS NON PBL                                                                                                    | ALAMAT<br>paninggahan<br>koto baru<br>pardan<br>kotto pautanis<br>ado ur kotorons<br>sanpawag tanjung nam tv                                                                                             | Pencarian No. Reg :<br>RUANGAN<br>RAWAT DVAP JANTUNG (MAYANG TAURAI JANTUNG 302/Bed 3<br>RAWAT DVAP JANTUNG (MAYANG TAURAI JANTUNG 201/Bed 1<br>RAWAT DVAP JANTUNG (MAYANG TAURAI JANTUNG 101/Bed 1<br>RAWAT DVAP JANTUNG (MAYANG TAURAI JANTUNG 302/Bed 1<br>RAWAT DVAP JANTUNG (MAYANG TAURAI JANTUNG 301/Bed 4<br>RAWAT DVAP KEBILIANAV (302/Bed 1                                                                                                    | 10 10 10 10 10 10 10 10 10 10 10 10 10 1                                                                             |
| Pass<br>root<br>1.<br>2.<br>3.<br>4.<br>5.<br>5.<br>5.<br>7. | NO MR NO REG                                                                 | NAMA                                       | TGLUJAM MASUK<br>21 FEB 2020 15:14:00<br>24 FEB 2020 15:11:00<br>24 FEB 2020 15:03:40<br>24 FEB 2020 15:03:40<br>24 FEB 2020 15:02:42<br>13 FEB 2020 15:02:42<br>24 FEB 2020 15:02:19                                                                                                    | TIPE PASIEN<br>8°35 NON PBL<br>8°35 NON PBL<br>8°35 NON PBL<br>8°35 NON PBL<br>8°35 NON PBL<br>8°35 NON PBL                                                                                                    | ALAMAT<br>paninggahan<br>koto baru<br>pardan<br>koto panuanig<br>aso, ay kotoonig<br>Salwawig tabulak salwawi Bautak                                                                                     | Pencarian No. Reg :<br>RUANGAN<br>RANNAT DNAP JANTUNG (MAYANG TAURAL JANTUNG 302/Bed 3<br>RANNAT DNAP JANTUNG (MAYANG TAURAL JANTUNG 201/Bed 1<br>RANNAT DNAP JANTUNG (MAYANG TAURAL JANTUNG 301/Bed 1<br>RANNAT DNAP JANTUNG (MAYANG TAURAL JANTUNG 301/Bed 4<br>RANNAT DNAP JANTUNG (MAYANG TAURAL JANTUNG 301/Bed 2                                                                                                    |                                                                                                    |
| Pass<br>root<br>1.<br>2.<br>3.<br>4.<br>5.<br>6.<br>7.<br>8. | NO MR NO REG                                                                 | NAMA .                                     | TGLUADM MASUK           21 FEB 2020 15:14:000           24 FEB 2020 15:15:00           24 FEB 2020 15:03:40           24 FEB 2020 15:03:10           24 FEB 2020 15:03:10           24 FEB 2020 15:03:10           24 FEB 2020 15:02:10           24 FEB 2020 15:02:10           24 FEB 2020 15:02:10           24 FEB 2020 15:02:10           24 FEB 2020 15:02:10           24 FEB 2020 15:02:10 | TUPE PASIEN           8P35 NON PBL           8P35 NON PBL           8P35 NON PBL           8P35 NON PBL           8P35 NON PBL           8P35 NON PBL           8P35 NON PBL           8P35 NON PBL           8P35 NON PBL           8P35 NON PBL           8P35 NON PBL                                                                                                    | ALAMAT<br>paringgahan<br>koto baru<br>pardan<br>KOTO PANJANG<br>ARD, IV KOROVIG<br>SIMPANG TANJUNG NAN IV<br>KOTO BARU JI SAWAH BALTAK<br>SIMPANG BUMBO                                                  | Pencarian No. Reg :<br>RUNNGAN<br>RAWAT DWP JANTUNG (MAYNG TAURA JANTUNG 302 / Bed 3<br>RAWAT DWP JANTUNG (MAYNG TAURA JANTUNG 301 / Bed 1<br>RAWAT DWP JANTUNG (MAYNG TAURA JANTUNG 301 / Bed 1<br>RAWAT DWP JANTUNG (MAYNG TAURA JANTUNG 301 / Bed 4<br>RAWAT DWP JANTUNG (MAYNG TAURA JANTUNG 301 / Bed 4<br>RAWAT DWP JANTUNG (MAYNG TAURA JANTUNG 301 / Bed 2<br>RAWAT DWP JANTUNG (MAYNG TAURA JANTUNG 301 / Bed 2<br>RAWAT DWP JANTUNG (MAYNG TAURA JANTUNG 301 / Bed 2<br>RAWAT DWP JANTUNG (MAYNG TAURA JANTUNG 301 / Bed 2 | <b>N</b><br><b>N</b><br><b>N</b><br><b>N</b><br><b>N</b><br><b>N</b><br><b>N</b><br><b>N</b><br><b>N</b><br><b>N</b> |
| NO<br>1.<br>2.<br>3.<br>4.<br>5.<br>5.<br>7.<br>8.<br>9.     | NO MR NO REG                                                                 | NAMA                                       | TGLJAM MASUK           21 FEB 2020 15:14:00           24 FEB 2020 15:11:00           24 FEB 2020 15:03:40           24 FEB 2020 15:03:10           24 FEB 2020 15:02:42           13 FEB 2020 15:02:10           24 FEB 2020 15:02:10           24 FEB 2020 15:02:10           24 FEB 2020 15:02:10           24 FEB 2020 15:02:10           24 FEB 2020 15:02:10           24 FEB 2020 15:02:10   | TUPE (A SIEN           8P36 NON PBL           8P36 NON PBL           MUM | ALAMAT<br>paringgahan<br>kata baru<br>pardan<br>kotici Panijang<br>Asojja Koteonig<br>Sisterang Tanulaing Nam IV<br>koto Baru Ja Sawari Ballak<br>Sisterang Lineto<br>Galittung Citri Ja Pinavag Sistawa | Pencarian No. Reg :<br>RUANGAN<br>RAWAT DWP JANTUNG (MAYANG TAURAL JANTUNG 302 / Bed 3<br>RAWAT DWP JANTUNG (MAYANG TAURAL JANTUNG 301 / Bed 1<br>RAWAT DWP JANTUNG (MAYANG TAURAL JANTUNG 301 / Bed 1<br>RAWAT DWP JANTUNG (MAYANG TAURAL JANTUNG 301 / Bed 1<br>RAWAT DWP JANTUNG (MAYANG TAURAL JANTUNG 301 / Bed 2<br>RAWAT DWP JANTUNG (MAYANG TAURAL JANTUNG 301 / Bed 2<br>RAWAT DWP JANTUNG (MAYANG TAURAL JANTUNG 301 / Bed 2<br>RAWAT DWP PUSAKO / Pusako 11 Refs 1 / Bed 2                                                | 100 10 10 10 10 10 10 10 10 10 10 10 10                                                                              |

Klik Rawat Inap, pilih Administrasi Rawat Inap:

Klik Administrasi Rawat Inap

Pasien untuk pasien yang dirujuk ke Rawat Inap dan sudah diberi kamar

Pendaftaran untuk pasien yang dirujuk ke Rawat Inap tetapi belum diberi kamar

#### > Pendaftaran

Klik Pendaftaran

|            | AYANAN R    | awat inap |                    |             |       |         |               |            |                              | No.MR,<br>No.Registrasi,<br>Nama Pasien |
|------------|-------------|-----------|--------------------|-------------|-------|---------|---------------|------------|------------------------------|-----------------------------------------|
| Pasien P   | Pendeltaran |           |                    |             |       |         |               |            | Percartan :                  | 6                                       |
| NO         | ND.MR       | NO.REG    | TANGGAL REGISTRASI | NAMA PASIEN | LOKET | NO. SEP | TIPE PASIEN   | KEDATANGAN | RA<br>INSTALASI GAWAT DARIER | WATAN                                   |
| 1 sampai 1 | đari 1      |           |                    |             | 100   | 20      | 1970 (MAR 20) | 00         | and press of the particular  | 00                                      |

Isi Nama pasien/No. Registrasi/No.MR maka akan muncul:

| LAYANAN<br>Peridattaran | RAWAT INAP            |  |
|-------------------------|-----------------------|--|
| Namor Registrasi        | 32                    |  |
| Nama Pasien             | 1                     |  |
| Jenis Kedatangan Pasien | : Non-Rujukan 🗸       |  |
| Loket Pendaftaran       | : IGD                 |  |
| Bangsal                 |                       |  |
| Terbitung Mulai         | : 3 V Desember V 2021 |  |
| Jam (format = 24)       | : 11:34               |  |
|                         | Datter                |  |

- Input Nomor Registrasi
- Input Nama Pasien
- Pilih Jenis Kedatangan Pasien
- Input Loket Pendaftaran
- Input Bangsal

| Jangsal  |       | : RAWAT INAP ANAK |               |
|----------|-------|-------------------|---------------|
| luangan  |       | Bocor KELAS III   |               |
| PILIH    |       | BED               | STATUS        |
| ¥        | Bed 1 |                   | TERISI PASIEN |
| ~        | Bed 4 |                   | TERSEDIA      |
| *        | Bed 5 |                   | TERSEDIA      |
| ×        | Bed 2 |                   | TERISI PASIEN |
| *        | Bed 3 |                   | TERSEDIA      |
| ×        | bed 6 |                   | TERSEDIA      |
| ×        | bed 7 |                   | TERSEDIA      |
| ¥        | bed 8 |                   | TERSEDIA      |
| 1 to 8 ( | 0.6   |                   | 0.0           |

- Input Terhitung Mulai Tanggal
- Input Jam
- Klik Daftar
- Pasien

Klik Pasien

| 31   | LA      | YANAN R   | AWAT INA | Р                    |                           |                              |                                                        |    |
|------|---------|-----------|----------|----------------------|---------------------------|------------------------------|--------------------------------------------------------|----|
| root | en Ben  | ilettaran |          |                      |                           |                              | Pencarian No. Reg :                                    | 8  |
| NO   | NO MR   | NO REG    | NAMA     | TGL/JAM MASUK        | TIPE PASIEN               | ALAMAT                       | RUANGAN                                                |    |
| 1,   |         |           |          | 21 FEB 2020 15:14:00 | BPJS NON PB1              | paninggahan                  | RAWAT INAP JANTUNG / MAYANG TAURAJ JANTUNG 302 / Bed 3 | 2  |
| 2,   |         |           |          | 24 FEB 2020 15:11:00 | BPJS NON PBJ              | koto baru                    | RAWAT INAP JANTUNG / MAYANG TAURAI JANTUNG 201 / Bed 1 | 0  |
| 3.   |         |           |          | 24 FEB 2020 15:03:40 | ABU-ABU                   | pandan                       | RAWAT INAP JANTUNS / MAYANG TAURAI JANTUNG 101 / Bed 1 | 9  |
| 4.   |         |           |          | 24 FEB 2020 15:03:10 | BRJS NON PBI              | KOTO PANJANG                 | RAWAT INAP JANTUNG / MAYANG TAURAI JANTUNG 382 / Bed 1 | Q. |
| 5.   |         |           |          | 24 FEB 2020 15:02:42 | BPIS PBI (BYR PEMERINTAH) | ARO, IV KORONG               | RAWAT INAP JANTUNG / MAYANG TAURAI JANTUNG 301 / Bed 4 | 0  |
| б.   |         |           |          | 13 FEB 2020 21:02:00 | ABU-ABU                   | SINPANG TANJUNG NAN IV       | RAWAT INAP KEBIDANAN / 302 / Bed 1                     | 0  |
| 7.   |         |           |          | 24 FE8 2020 15:01:19 | BPJS NON PB1              | KOTO BARU JR SAWAH BALLAK    | RAWAT INAP JANTUNG / MAYANG TAURAI JANTUNG 301 / Bed 2 | 2  |
| 8.   |         |           |          | 17 FEB 2020 18:00:00 | BPJS NON PB1              | SIMPANG RUMBIO               | RAWAT INAP SARUNAL / SARUNAL 102 / bed 1               | 2  |
| 9,   |         |           |          | 24 FEB 2020 14:59:00 | UMOM                      | GANTUNG CIRLIR PINANG SINAWA | RAWAT INAP PUSAKO / Pusako 11 Kelas 1 / Bed 2          | 9  |
| 10,  |         |           |          | 24 FEB 2020 14:52:44 | BPJS PBE (BYR PEMERBVTAH) | JL TENBOK RAYA, NAN BALIMO   | RAWAT INAP KEBIDANAN / 303 / Bed 3                     | 0  |
| 11,  |         |           |          | 24 FEB 2020 14:49:07 | BPJS PBI (BYR PEMERINTAH) | koto panjang                 | RAWAT INAP KEBIDANAN / 301 / Bed 3                     | 2  |
| 12.  |         |           |          | 17 FEB 2020 14:47:00 | BPJS NON PB1              | selayo                       | RAWAT INAP ANAX / Ruang POPEYE / Bed 1                 | 2  |
| 13.  |         |           |          | 20 FEB 2020 14:17:00 | BPJS NON PB1              | SUNGALLASE                   | RAWAT IMAP INTERNE I / 301 / Bed 3                     | 0  |
| 14.  |         |           |          | 19 FEB 2020 14:10:00 | BP35 NON PB1              | HALABAN                      | RAWAT BIAP ANAK / Ruang SINCAN / Bed 1                 | 3  |
| 1 to | 14 from | 162       |          |                      |                           | 0 0                          |                                                        | 0  |

Isi Nama pasien/No. Registrasi/No.MR maka akan muncul:

| 3     | LAY      | ANAN RAI | WAT INAP |                      |              |             |                                                        |   |    |
|-------|----------|----------|----------|----------------------|--------------|-------------|--------------------------------------------------------|---|----|
| Pasie | n Penda  | flaran   |          |                      |              |             |                                                        |   |    |
| root  |          |          |          |                      |              |             | Pencarian No. Reg : 185107                             |   | TÊ |
| NO    | NO MR    | NO REG   | NAMA     | TGL/JAM MASUK        | TIPE PASIEN  | ALAMAT      | RUANGAN                                                |   | M  |
| 1.    |          |          |          | 21 FEB 2020 15:14:00 | BP35 NON PB1 | paninggahan | RAWAT INAP JANTUNG / MAYANG TAURAI JANTUNG 302 / Bed 3 |   | 9  |
| 1 to  | 1 from 1 |          |          |                      |              |             | 00                                                     | 0 | 0  |

#### 🖊 Cara Checkout Pasien

Klik Pasien

| NO         NO NR         NO REG         MAMA         TGLUAM MASINK         TIPE PASEN         ALAMAT         RUMATION           1         5         50 NOV 2012 02100         875 NOV PR         1. UBRCSOVPR         RUMATION         RUMATION DURING THRANGE 204006 22 Juli 4           2         70 NOV 2011 02100         875 NOV PR         1. UBRCSOVPR         RUMATION DURING THRANGE 204006 22 Juli 4           3.         10 001001 02000         875 NOV PR         1. UBRCSOVPR         RUMATION DURING THRANGE 204006 22 Juli 4           4.         10 001001 02000         875 NOV PR         1. UBRCSOVPR         RUMATION DURING THRANGE 204006 22 Juli 4           4.         10 001001 02000         875 NOV PR         Value Areas         RUMATION DURING THRANGE 104000 1184 (UNI) (BH2 2           5.         10 001001 0201 02000         875 NOV PR         RUMATION ACCENC         RUMATION PREDICTION (SUB 42)           5.         10 001001 010000         875 NOV PR         SUMA FULLION         RUMATION PREDICTION (SUB 42)           6.         10 001001 010000         875 NOV PR         SUMA FULLION         RUMATION PREDICTION (SUB 42)           7.         10 00101 0100000         875 NOV PR         SUMA FULLION         RUMATION PREDICTION (SUB 42)           8.         10 00101 01000000000         1000100000000000000000000000000000000                                                                                                    |             |      |                       |                            |                                         | Percentan No. Reg :                                           |  |
|----------------------------------------------------------------------------------------------------|-------------|------|-----------------------|----------------------------|-----------------------------------------|---------------------------------------------------------------|--|
| 1         2000 101 10100         875 ND/ NE         1. LIBOX SDOAM         SAVAT DAV SUTUDE / MOVIET CARK 2 VATURES 22 / But 4           1         77 NO 701 12:100         MES ND/ NE         y park parking segar trans instel in graval         RAVIT DAV SUTUDE / MOVIET CARK 2 VATURES 22 / But 4           1         10 00:201 12:000         MES ND/ NE         y park parking segar trans instel in graval         RAVIT DAV SUTUDE / MOVIET / Ferroris 3 (Bit - Life) / Bit 2           4         10 00:201 12:000         MES ND/ NE         Mark ARKES         RAVIT DAV TERRE (1 / 2H / Bit 2           4         10 00:201 12:000         MES ND/ NE         Mark ARKES         RAVIT DAV TERRE (1 / 2H / Bit 2           4         10 00:201 12:000         MES ND/ NE         Mark ARKES         RAVIT DAV TERRE (1 / Petroh 3 (Bit - Lift) / Bit 2           5         10 00:201 12:000         MES ND/ NE         SUM6         RAVIT DAV TERRE (1 / Petroh 3 (Bit - Lift) / Bit 2           6         10 00:201 10:000         MES ND/ NE         SUM6         RAVIT DAV TERRA (1 / Ref / Bit 2           7         10 00:201 10:000         MES ND/ NE         SUM6         RAVIT DAV TERRA (1 / Ref / Bit 2           8         10 00:201 10:000         MES ND / NE         RAVIT DAV TERRA (2 / Ref / Bit 2           9         10 00:201 10:000         MES ND / NE         RAVIT DAV TERRA (2 / Ref / Bit 2                                                                                                    | NO WR MOREG | NAMA | TGLUAN NASUK          | TIPE PASIEN                | ALAMAT                                  | RUANGAN                                                       |  |
| 2.         27 HW (12) 12:1730         PER KW PR         27 Jack padag segia taan lanksi gunuti         RAWT MUK THERE (1 / 2H / Bol 2           1.         10 GE 2011 20:00 M         PER KW PR         MUKA PANAS         RAWT MAR THERE (1 / 2H / Bol 2           4.         10 GE 2011 20:00 M         PER KW PR         MUKA PANAS         RAWT MAR THERE (1 / 2H / Bol 2           4.         10 GE 2011 20:00 M         PER KW PR         MUKA PANAS         RAWT MAR THERE (1 / 2H / Bol 2           5.         10 GE 2011 20:00 M         PER KW PR         MUKA PANAS ARTID XX2M         RAWT MAR TEREKQCOTPECT (Perpents ) Lak - 4M) / 364           6.         10 GE 2011 20:00 M         PER KW PR         MUKA PANAS ARTID XX2M         RAWT MAR TEREKCT DXXAN / 364           6.         10 GE 2011 20:00 M         PER KW PR RW PR         SUM TUNG MEET MAR MUKA PANAS ARTID XX2M         RAWT MAR TEREKCT DXXAN / 364           6.         10 GE 2011 10:00 M         PER RW PR RW PR         SUM TUNG MEET MAR MUKA PANAS ARTID XX2M         RAWT MAR TEREKCT DXXAN / 364           7.         10 GE 2011 10:00 M         PER RW PR RW PR RW                                                                                                    |             |      | 25 NOV 2021 10:30:00  | BUS BON PEL                | IL LUBUCSINARAH                         | RAWAT LINAP DAVITURS / MAYANG TAURAG DAVITURG 302 / Buil 4    |  |
| III DEC.2021 22:00/W         BEES NUM PEE         NUMAR APAQES         RAVART INAV EEE AUX/OPEE/ (Peeperin 1):64 - 166 ) (red 2           III DEC.2021 22:00/W         BEES NUM PEE         AVART INAV EEE AUX/OPEE/ (Peeperin 1):64 - 166 ) (red 2           III DEC.2021 22:00/W         BEES NUM PEE         AVART INAV EEE AUX/OPEE/ (Peeperin 1):64 - 166 ) (red 2           III DEC.2021 22:00/W         BEES NUM PEE         AVART INAV EEE AUX/OPEE/ (Peeperin 1):64 - 166 ) (red 2           III DEC.2021 12:00/W         BEES NUM PEE         BEEM         RAVART INAV EEE AUX/OPEE/ (Peeperin 1):64 - 166 ) (red 2           III DEC.2021 15:00/W         BEES NUM PEE         BEEM         BEEM         RAVART INAV EEE AUX/OPEE/ (Peepein 1):64 - 166 ) (red 2           III DEC.2021 15:00/W         BEES NUM PEE         BEEM PEE INTAVAR         BEEM PEE INTAVARE         BEEM PEE INTAVARE           III DEC.2021 15:00/W         MAX         BEES NUM PEE INTAVARE         BEEM PEE INTAVARE         BEEM PEE INTAVARE           III DEC.2021 15:00/W         MAX         BEES NUM PEE INTAVARE         BEES NUM PEE INTAVARE         BEES NUM PEE INTAVARE           III DEC.2021 15:00/W         MAX         MAX         BEES NUM PEE INTAVARE         BEES NUM PEE INTAVARE           III DEC.2021 16:00/W         MAX         MAX         BEES NUM PEE INTAVARE         BEES NUM PEE INTAVARE         BEES NUM PEE INTAVARE         BEES NUM PEE INTAV                                                                                                    |             |      | 27 WOV (1021 12:17:00 | SUS NOV PE                 | y parak gabag sunga ranam lembah gunant | RAWAT INAP DITERNE II / 204 / Bod 2                           |  |
| 10         DEC.201110:000         BEST NUM PRE         PAUARARAN DERVICES SAUTUL         BAUART DAAR PERSON PRE           10         DEC.201110:000         BEST NUM PRE         MUNRE PRANS DE AUTU DAAR PERSON PRE         RAUNT DAAR PERSON PRE           10         DEC.201110:000         BEST NUM PRE         BAUART DAAR PERSON PRE         RAUNT DAAR PERSON PRE           10         DEC.201110:000         BEST NUM PRE         BAUART DAAR PERSON PRE         RAUNT DAAR PERSON PRE           10         DEC.201110:000         BEST NUM PRE         SUMAR PLANARS DE AUTO MACEDA         RAUNT DAAR PERSON PRANKIN (2016) BA12           10         DEC.201110:000         MEST PRE (INF. REPERSITIVA)         SUMAR PLANARS         RAUNT DAAR PERSON PLANAR (2016) BA12           10         DEC.201110:0000         MEST PRE (INF. REPERSITIVA)         SUMAR PLANARS         RAUNT DAAR PERSON PLANAR (2016) BA12           10         DEC.201110:0000         MEST PRE (INF. REPERSITIVA)         ALAUD SUMAR PLANAR         RAUNT DAAR PERSON PLANAR (2016) BA12           10         DEC.201110:0000         MEST PRE (INF. REPERSITIVA)         ALAUD SUMAR PLANAR         RAUNT DAAR PERSON (2016) PLANAR PLANAR (2016) PLANAR PLANAR (2016) PLANAR PLANAR (2016) PLANAR PLANAR (2016) PLANAR PLANAR PLANAR PLANAR (2016) PLANAR PLANAR PLANAR PLANAR PLANAR PLANAR PLANAR PLANAR PLANAR PLANAR PLANAR PLANAR PLANAR PLANAR PLANAR PLANAR PLANAR PLANAR PLANAR PLANAR PLANAR PLANAR PLANAR PLANAR PLANAR PLANAR PLANAR PLANAR                                                                                                    |             |      | CELOEC 2021 12:08:00  | IES NON PH                 | NUMPA PANAS                             | RAMAT TRUP BEDAN (ORTOPED) / Perparth 3 (Laki - Caki) / Bed 2 |  |
| L2         DEC 2021 16:200         BESS NOV PEL         MURRA REVES /K KOTO MAZINK         RAVIT Dave MEED AND / MURRA T DAVANA/, dw 1 2           L3         DEC 2021 16:200         BESS NOV PEL         BAUNG         BAUNG         RAVIT Dave MEED AND / 204 16:41           L3         DEC 2021 16:200         BESS NOV PEL         BAUNG         SUMA FELANDA         RAVIT Dave MEED AND / 204 16:41           L3         DEC 2021 16:200         BESS NOV PEL         SUMA FELANDA         SUMA FELANDA         RAVIT Dave MEED AND / 204 16:40           L3         DEC 2021 16:200         WILM         SUMA FELANDA         RAVIT Dave MEED AND / 204 16:40           L3         DEC 2021 16:201         WILM         SUMA FELANDA         RAVIT Dave MEED AND / 204 16:40           L3         DEC 2021 16:201         WILM         RAVIT Dave MEED AND / 204 16:40         RAVIT Dave MEED AND / 204 16:40           L3         DEC 2021 16:201         WILM         RAVIT Dave MEED AND / 204 16:40         RAVIT Dave MEED AND / 204 16:40           L3         DEC 2021 16:201         WILM         RAVIT Dave MEED AND / 204 16:40         RAVIT Dave MEED AND / 204 16:40           L4         DEC 2021 16:201         WILM         RAVIT Dave MEED AND / 204 16:40         RAVIT Dave MEED AND / 204 16:40           L4         DEC 2021 16:201         MEED AND / 204 16:40         <                                                                                                    |             |      | CE DEC 2021 12:04:00  | BRISTION PEL               | Panyakalan isi pakan sabiji             | RANAT INAP HELAH/ORTOPEDL / Repath 3 (Laki -Laki ) / Bed 1    |  |
| LD DEC 2012 11/57:00         BEDS INDV PRE         SUMAIR         SUMAIR PLANIE         SUMAIR PLANIER PLANIER         SUMAIR PLANIER PLANIER         SUMAIR PLANIER PLANIER         SUMAIR PLANIER PLANIER PLANIER PLANIER PLANIER PLANIER         SUMAIR PLANIER PLANIER PLANIER PLANIER PLANIER         SUMAIR PLANIER PLANIER PLAN                                                                                                    |             |      | 03 DEC 2021 12-02-09  | BRIS NON PEL               | MUNEA PRIVIS JR KOTO KACENK.            | RAMAT DIAP NEEDCANAN / RIAMIS TIMOAKAN / Bed 2                |  |
| DD NOV 10210.05:00         BEZE REC (RTL REVENDITIVE)         STIMA RELIANS         RAVIAT DWA PREZIAVANI / 30 ( But 1           D DEC 2021.01:50:04         VIRUA         BRETU REVUNANS LAREN SKOL HALLBAN         RAVIAT TUMA PREZIAVANI / 30 ( But 1           D DEC 2021.01:50:04         VIRUA         BRETU REVUNANS LAREN SKOL HALLBAN         RAVIAT TUMA PREZIAVANI / 30 ( But 1           D DEC 2021.01:50:04         VIRUA         BRETU REVUNANS LAREN SKOL HALLBAN         RAVIAT TUMA PREZIAVANI / 30 ( But 1           D DEC 2021.01:50:04         VIRUA         RAVIO SKOL HALLBAN         RAVIO SKOL HALLBAN         RAVIAT TUMA PREZIAVANI / 30 ( But 1           D DEC 2021.01:50:04         VIRUA         RAVIO SKOL HALLBAN         RAVIO SKOL HALLBAN         RAVIO SKOL HALLBAN         RAVIO SKOL HALLBAN           D DEC 2021.01:50:00         BRES HAVI HALL         RAVIO SKOL HALLBAN         RAVIO SKOL HALLBAN         RAVIO SKOL HALLBAN           D DEC 2021.01:50:00         BRES HAVI HALL         RAVIO SKOL HALLBAN         RAVIO SKOL HALLBAN         RAVIO SKOL HALLBAN           D DEC 2021.01:50:00         BRES HAVI HALL         RAVIO SKOL HALLBAN         RAVIO SKOL HALLBAN         RAVIO SKOL HALLBAN           D DEC 2021.01:50:00         BRES HAVI HALL         RAVIO SKOL HALLBAN         RAVIO SKOL HALLBAN         RAVIO SKOL HALLBAN           D DEC 2021.01:50:00         BRES HAVI HALLBAN         RAVIO SKO                                                                                                    |             |      | C1 DEC 2/21 11/57:00  | BRUS WON PEL               | SUNG                                    | RAWNT DIAP KEEEZAWAN / 304   Bad 1                            |  |
| 12 DEC 2012 115-04         VMLM         BATU ROLVANS LASER SKOL HALLAMI         KANAT TINO THTERE ( / 201 / Bat 2           01 DEC 2012 115-05 M         BATS ROLVANS (MARK)         ALALUS SKOLKAMI         RAMAT TINO THTERE ( / 201 / Bat 2           01 DEC 2012 115-05 M         BATS ROLVANS (MARK)         ALALUS SKOLKAMI         RAMAT TINO THTERE ( / 201 / Bat 2           01 DEC 2012 115-05 M         BATS ROLVANS (MARK)         RAMAT TINO THTERE ( / 201 / Bat 2         Dec 2012 115-05 M           01 DEC 2012 115-05 M         BATS ROLVANS (MARK)         RAMAT TINO THTERE ( / 201 / Bat 2         Dec 2012 115-05 M           01 DEC 2012 115-05 M         BATS ROLVANS (MARK)         RAMAT TINO THTERE ( / 201 / Bat 2         Dec 2012 115-05 M           01 DEC 2012 115-05 M         BATS ROLVANS (MARK)         RAMAT TINO THTERE ( / 201 / Bat 2         Dec 2012 115-05 M           01 DEC 2012 115-05 M         BATS ROLVANS (MARK)         RAMAT TINO THTERE ( / 201 / Bat 1         Dec 2012 115-05 M           01 DEC 2012 101-05 M         BATS ROLVANS (MARK)         BATS ROLVANS (MARK)         RAMAT TINO THERE ( / 201 / Bat 1                                                                                                    |             |      | 90 WOV 2021 10:55:00  | BRUS PRE (BYR, PENERENTAH) | SINAPA FELIANG                          | RAMAT INAP KEEDCANAII / 303   Bod 1                           |  |
| DI DEC 2012 11-PERTI DE PERSIONARI) 44.2.00 SINORAM RAMAT DAV PERSUANA 204 (3953)<br>DI DEC 2012 13-DEC 14 UNUM PROVINSIONARI<br>DI DEC 2012 13-DEC 14 UNUM INTERNA (2014)<br>DI DEC 2012 14-DEC 15 UNUM INTERNA (2014)<br>DI DEC 2012 14-DEC 15 UNUM INTERNA (2014)<br>DI DEC 2014 14-DEC 2014)<br>DI DEC 2014 14-DEC 2014<br>DI DEC 2014 14-DEC 2014)<br>DI DEC 2014 14-DEC 2014<br>DI DEC 2014 14-DEC 2014<br>DI DEC 2014 14-DEC 2014)<br>DI DEC 2014 14-DEC 2014<br>DI DEC 2014 14-DEC 2014 |             |      | 02 DEC 2021 11:53:44  | URDN .                     | BATU RAYUWAG LABEH SAGO HALABAN         | RANNT 1032 DATERNE ( / 301 / Bad 2                            |  |
| 12 CEC.2021 (1-2024) UNUM PAURIDIZAHAN KAUNTATAHA KAUNAT DAVA BATI / Area / 3647<br>DI DEC.2021 A/2020 UNUM IK UDUAG DACAHAKTO SAN SINKAAKK KAUNA TANA HARTANAN / 327 (3647)<br>DI DEC.2021 A/2023 IK/10-51 BATS NOV PIL TANAH SANAM KAUNO SI KAUNAT DAVA PILSAN / Areado Birea 1, 1641<br>Si NOV 1021 28/1530 BATS NOV PIL BATT MONNER SI SANIH KAUNO SI KAUNAT DAVA DATEMELT (2021 SALI)                                                                                                    |             |      | C1 DEC 2021 10:49:00  | BF35 PRI (BYR PEMERUNTAR)  | ALA ULO SANAMA                          | RAMAT DUAP REHISPINAN / 304 ( bed.)                           |  |
| ID DEC.2021 HEISEN VALUE VALUE V<br>VALUE VALUE VALUE VALUE VALUE VALUE VALUE VALUE VALUE VALUE VALUE VALUE VALUE VALUE VALUE VALUE VALUE VALUE VALUE VALUE VALUE VALUE VALUE VALUE VALUE VALUE VALUE VALUE VALUE V                                                                                                    |             |      | 12 GEC 2021 (1936)4   | UNUN                       | PAGENDAHAR                              | RAMAT INAP BAYL / Pents / bed 7                               |  |
| IZ DECUZIT 14 MEST. BAPS NOV PEL TANAH SARAM KANAT MANA PELANDA KANAT MANA PELANDA KANAT MANA PELANDA PELANDA P<br>Si Nov 1122 Bar 15:00 Baps nov pel                                                                                                    |             |      | CO DEC 2021 19:21500  | URUN                       | IR USING LACANG KOTO SANI SINGKARAK     | RAWAT DUP HEEDIANAN / 302   Bed 3                             |  |
| DS MOV LICE OR CEND. BRDE ROM PRE BINGT TANDANG AR SAVARH WANDLS RAWART DAW DISTRACE ( / ZICE / BRA1                                                                                                    |             |      | 02 DEC 3021 14:16:51  | BEIS NUN PEL               | TANAH GARAM                             | RamaT (NaP PL/SARO / Pussion & lotes 1 / End 1                |  |
|                                                                                                    |             |      | 25 NOV 2021 09:05:00  | BRUS NON PHI               | BURCT TANDWARG IR SWALH KANDIS          | RAWAT DUA DITERNE 1/201   Bel 2                               |  |
| 25 NOV 1021 20 M-30 BPIS PRO I PIN RENERATION BUCT SELEM RAWST DUAD DUTEME ( / 301, Bed 1                                                                                                    |             |      | 25 WOV 1021 OR 14:00  | BROS PRI (BYR PENERONTAH)  | BUNT SEEH                               | RAWAT DWA ENTERNE ( / 301 / Bad 1                             |  |

Klik Tombol Q disebelah kanan pada layar untuk melihat pasien, maka akan muncul:

| Pasen Percito        | 6790        |                   |                                                                      |             |                             |
|----------------------|-------------|-------------------|----------------------------------------------------------------------|-------------|-----------------------------|
| roct                 |             |                   |                                                                      |             |                             |
| Nomor Registrasi :   |             | Tanggal Massk     | : 25 NOV 2021                                                        |             |                             |
| Namar NR :           |             | Jam Masuk         | 19:30:60                                                             |             |                             |
| Nomar BR25 :         |             | Lana Diravat      | : 7 hall                                                             |             |                             |
| Nama :               |             | Bangsal           | : RAWAT INAP JANTUNG / MAYANG TAUKAI JANTUNG 302 / KELAS III / Bed 4 |             |                             |
| Tanggal Registrasi : | 26 NOV 2021 | Sampai Tgi        | 02 DEC 2021 15:40:05                                                 |             |                             |
| Nomer SEP :          | (* )        | Tipe Pasien       | BPOS NON PEL                                                         |             |                             |
| NO                   |             | DARI              | SAMPAI                                                               | JUMLAH HART | STATUS                      |
| 3.                   | 26          | NOV-2021 16:30:99 | 00-DEC-2021 15:49:05                                                 |             | 7 Balan Poding              |
| 1 to 1 from 1        |             |                   |                                                                      | 00          | 00                          |
|                      |             |                   |                                                                      |             | POSTING CHECK OUT ALH RAWAT |

Klik Posting kemudian Klik Checkout

Checkout dilakukan setelah semua proses administrasi dan semua inputan rawat inap seperti tindakan, penunjang, obat dll sudah diinput.

# 👃 Cara Alih Rawat

Klik Pasien

|             |      |                   |                            |                                          | Percentan No. Reg :                                           | - |
|-------------|------|-------------------|----------------------------|------------------------------------------|---------------------------------------------------------------|---|
| NO MR MOREG | NAMA | TGLUAN NASUK      | TIPE PASIEN                | ALAMAT                                   | RUANGAN                                                       |   |
|             |      | NOV 2021 10:30:00 | BYZS BON PEL               | IL. LUBUCSIVARAH                         | RANAT (NAP SWITUNG / MAYANG TAURIC SWITUNG SCE / Bull 4       |   |
|             |      | W0/2621 12:17:00  | \$735 NOV 781              | y pasi galang segai ranan lembah punanti | RAVAT INAD DATERNE (1 / 204 / Bod 2                           |   |
|             |      | 000,2021 12:06:00 | BETS NOV PEL               | MUARA PANAS                              | RAMAT TRAP EELER (ORTOPED / Reports 3 (Lak - Cako) / Red 2    |   |
|             |      | DEC 2021 12:04:00 | 8725 NOV PBI               | PANYAKALAN IN PAKAN SABITI               | RANAT TRAP BEELEN (ORTOPETE / Repark 3 (Laki - Laki ) ) Bed 1 |   |
|             |      | DEC 2021 11-01:07 | BETS NON PEL               | VEVER PRIVIS JR KOTIO KACENK.            | RUMAT JINA KEBICANAN / RUMAS TINGAKAN / BH 2                  |   |
|             |      | DEC 2021 13:57:00 | BRUS NON PEL               | SUNG                                     | RAVIUT DIAP KEEEDAWAN / 304   Bed 1                           |   |
|             |      | WOV 2021 10:55:00 | BRUS PRE (BYR, PENERUNTAH) | SENWAA FELJANG                           | RAWAT UNAP KEEBDANAIN / 303   Bud 1                           |   |
|             |      | DEC 2021 11:53:44 | UNDM .                     | BATU DAVUANG LAREH SAGO HALABAN          | RANNET HARP INTERNE ( / 201 ) Bud 2                           |   |
|             |      | DEC 2021 11/48:00 | BFIS PRI [BYR FEMERATAR]   | ALA LUO SIXIKAM                          | RAMAT DIAR KEHILANAN / 304 / bed 3                            |   |
|             |      | SEC 2021 18:38:34 | UNUN                       | RADIOGRAM                                | RUNAT INAP BAYL/ Pents / bed 7                                |   |
|             |      | 060 2021 19:21:00 | UNIN                       | IR USING LACKING KUTO SAND SINGKARAK     | RANAT (NAP KEED ANAN / 302 / Bed 3                            |   |
|             |      | DEC 2021 14:16:51 | BEES NOW PEL               | TANAH SARAM                              | RAMAT (RAP PLISARD / Russico & Letes 1 / Eed 1                |   |
|             |      | NOV 2621 09 65:00 | BRIS NON PBI               | BUKUT TANDAWS IR SWALH KANDIS            | KANAT DUA DITERNE L/ 201 / Bed 2                              |   |
|             |      | 80/302109-04:00   | BRIS PRI (BYR PENERINYWH)  | BURT SILEH                               | RAWAT DUA INTERNE ( / 301 ) Bed 1                             |   |

Klik Tombol a disebelah kanan pada layar untuk melihat pasien, maka akan muncul:

| Peren Perelaturat                |                     |               |                                                                      |            |   |                           |
|----------------------------------|---------------------|---------------|----------------------------------------------------------------------|------------|---|---------------------------|
| xt                               |                     |               |                                                                      |            |   |                           |
| Nomor Registrasi                 |                     | Tanggal Massk | : 26 NOV 2021                                                        |            |   |                           |
| Namar NR :                       |                     | Jam Nasuk     | - 19:39:00                                                           |            |   |                           |
| Nomar BP35                       |                     | Lama Dirawat  | : 7 hail                                                             |            |   |                           |
| Varia :                          |                     | Bangsal       | : RAWAT INAP JANTUNG / MAYANG TAURAI JANTUNG 302 / KELAS III / Bed 4 |            |   |                           |
| Tanggal Registrasi : 26 NOV 2021 |                     | Sampai Tgl    | 02.0EC 2021.15:40:05                                                 |            |   |                           |
| Nomar SEP : -                    |                     | Tipe Pasien   | BPJS NON REL                                                         |            |   |                           |
| NO                               | BAR                 |               | SAMPAI                                                               | JUMLAHHARI |   | STATUS                    |
| 3.                               | 26-MW-2021 10:30:99 |               | 92-DEC-2121 15:49:05                                                 |            | 7 | Bahan Posting             |
| 1 to 1 from 1                    |                     |               |                                                                      | 00         |   | 0                         |
|                                  |                     |               |                                                                      |            |   | POSTING CHECK OUT ALIH RA |

#### Klik Posting Klik Alih Rawat

Alih Rawat dilakukan ketika pasien perlu alih rawat ke rawatan lain.

# 2. Layanan / Tindakan Rawat Inap

Klik Layanan / Tindakan Rawat Inap

Kolom Pencarian : input Nama/No registrasi/No. MR

|                  | RAWAT INAF | •                  |                            |                                             | Pencarian :                                             | 10 <b>4</b>   |
|------------------|------------|--------------------|----------------------------|---------------------------------------------|---------------------------------------------------------|---------------|
| NO NO MIR NO REG | NAMA       | TGLUAM MASUK       | TIPE PASIEN                | ALAMAT                                      | RUANGAN                                                 | STATUS        |
| 1                |            | ILL 2019 14:17:00  | JAMPERSAL                  | SAWAH ARO cupek                             | RAWAT INAP BAYL/SCN / bed 6                             | Sudeb Keluer  |
| 2                |            | F68 2020 13:24:00  |                            | selayo                                      | RAWAT INAP ANAK / Ruang UPIN / Bed 1.                   | Mash Drawat   |
| 3.               |            | FEB 2020 15:11:00  | EP35 NON PEI               | koto beru                                   | RAWAT INAP JANTUNG / MAYANG TAURAE JANTUNG 201 / Bed 1  | Mash Dirawat  |
| 4                |            | FEB 2020 13:49:00  | ABU-ABU                    | CTK                                         | RAWAT INAP CVCU / CVCU / BED 2                          | Mash Drawat   |
| 5.               |            | FEB 2020 15:22:00  | BP.35 NON PBL              | PANYAKALAN                                  | RAWAT INAP JANTUNG / MAYANG TAURAE JANTUNG 101 / Beit 2 | Mash Dirawat  |
| 6.               |            | FEB 2020 03: 17:00 | BPUS NON PBI               | tanjung bingkung                            | RAWAT INUP ICU / Ruang ICU / Bed 4                      | Mash Dirawat  |
| 7.               |            | FEB 2020 10:16:00  | BPUS PEL (BYR PEMERINTAH)  | sijunjung                                   | RAWAT INAP CYCU / CVCU / BED 1                          | Mash Dirawat  |
| 8                |            | FEB 2020 14:59:00  | UMUM                       | GAVITUNG CIRL JR PINANG SINAWA              | RAWAT INAP PUSAKO / Pusako 11 Kelas 1 / Bed 2           | Mash Dirawat  |
| 9.               |            | FEB 2020 19:30:00  | UMUM                       | TANAH GARAM JL TAPIAN LAPUANG               | RAWAT INVP KEBIDANAN / 304 / Bed 2                      | Mash Dirawat  |
| 10.              |            | FEB 2020 14:50:00  | UMUM                       | SUNGAL NANAM                                | RAWAT INAP BEDAH/ORTOPEDI / Perpath 9 (wonita ) / Bed 1 | Mash Drawat   |
| 11               |            | FEB 2020 15:16:00  | BP35 PEI (BYR PEMERINTAH)  | JUN YOS SUDARSO NO 460 002/003 KAMPUNG JAWA | RAWAT IMAP JANTUNG / MAYANG TAURAL JANTUNG 302 / Bed 4  | Mash Dirawat  |
| 12               |            | FEB 2020 15:21:00  | BP35 PED (BVR PEMERBNTAH)  | NAN BALIMO                                  | RAWAT INAP JANTUNG / MAYANG TAURAE JANTUNG 303 / Bed 3  | Masih Dirawat |
| 13.              |            | FEB 2020 13:36:00  | BP35 PB1 (BYR PEMERIINTAH) | SELAYO JR LURAH NAN TIGO                    | RAWAT INAP INTERNE II / 30 1 / Bed 2                    | Nach Drawat   |
| 14               |            | FEB 2020 13:07:00  | SPUS PED (BYR PEMERINTAH)  | NANBALIMO, JL HAJI JAMAL NO, 21             | RAWATINAP ANAK / Avatar / bed 8                         | Mash Dirawat  |
| 1 to 14 from 180 |            |                    |                            |                                             | 00                                                      | 00            |

Isi Nama pasien/No. Registrasi/No.MR maka akan muncul:

| 3    | LAY      | ANAN RAV | VAT INAP |                      |             |        | Pencarian : 00                       | 15982         |
|------|----------|----------|----------|----------------------|-------------|--------|--------------------------------------|---------------|
| NO   | NOMR     | NO REG   | NAMA     | TGL/JAM MASUK        | TIPE PASIEN | ALAMAT | RUANGAN                              | STATUS        |
| 1.   |          |          |          | 20 FEB 2020 13:24:00 |             | selayo | RAWAT INAP ANAK / Ruang UPIN / Bed 1 | Masih Dirawat |
| 1 to | 1 from 1 |          |          |                      |             | 0      | 0 G                                  | 00            |

# Layanan Rawat Inap

Klik Hasil Pemeriksaan

|                  | N RAWAT INAP  |               |                                                         | ,                        |
|------------------|---------------|---------------|---------------------------------------------------------|--------------------------|
| Hauf Pemeriksaan | r (           |               | Pencarian 1                                             | 4                        |
| NO MO MA         | NO REGISTRASE | MARKA PA SIEM | HANG SAL<br>RAVAT HAP AVAK / Kung UPPI / But 1<br>G G G | STATUS<br>Missen Dirawat |

• Ceklis Riwayat penyakit dan pemeriksaan fisik

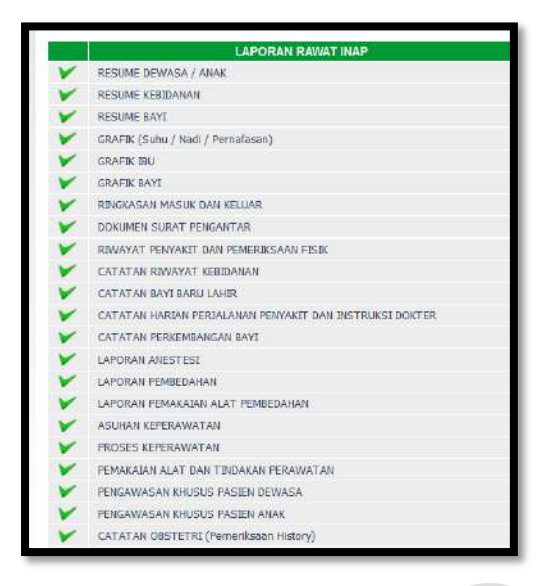

#### Klik Nama Pasien

|                    | I RAWAT INAP              |               |                                                                         |    |             |                           | <b>e</b> |
|--------------------|---------------------------|---------------|-------------------------------------------------------------------------|----|-------------|---------------------------|----------|
| Hasil Perceriksaan | RINAYAT PENYAKIT DAN PEME | RIKSAAN FISIK | 1                                                                       |    | Perceitan : |                           | B        |
| NO RM              | NO REGISTRASI             | NAMA PASIEN   | BANDSAL<br>RAND JINP (NRU / Kanton Renesin 201 (Nen breisin ) / Bid 1 : | 00 |             | STATUS<br>Hish Diawa<br>O | 0        |

# Pemeriksaan Pasien

Klik Pemeriksaan Pasien

| Rama :               |                              | NRP/NEP/Pangkat ± /                             |                 | Linux : 5575fur.        | Disgeosa Semestare |
|----------------------|------------------------------|-------------------------------------------------|-----------------|-------------------------|--------------------|
| telas :              |                              | Tipe Paster 1 BF35 NON FEI                      |                 | Seles : Perempuer       |                    |
| lo Rag :             |                              | Tanggal Masuk : 27 KOV 2021                     |                 | Hourog = WHINT DUP HERV |                    |
|                      |                              |                                                 |                 |                         |                    |
|                      |                              |                                                 |                 |                         |                    |
| Penelikson Pader     | freisenn / Tieskise 🚦 Milh T | CD Reegel French Electral Ocik Normilari Sister | Alder Pasies    |                         |                    |
| ER                   |                              |                                                 |                 |                         |                    |
| lakter laga          | 9                            |                                                 |                 |                         |                    |
| rokter Spesialis     |                              |                                                 |                 |                         |                    |
| lokter Ruangen       | 0                            |                                                 |                 |                         |                    |
| isklar Konali i      | 0                            |                                                 |                 |                         |                    |
| loider Konsul I      |                              |                                                 |                 |                         |                    |
| enyabit.             | 11 <u></u>                   |                                                 |                 |                         |                    |
| lagnosis Utama       |                              |                                                 |                 |                         |                    |
| umpikasi             |                              |                                                 |                 |                         |                    |
| egnesis Tembehan     |                              | d                                               |                 |                         |                    |
| ASTRACE.             |                              |                                                 |                 |                         |                    |
| TATUS PRAESENS       | 17 C.                        |                                                 |                 |                         |                    |
| endaan Umum          | -                            |                                                 | Kondeen Tuboh   |                         |                    |
| eadaan Irgetan       |                              |                                                 | Kait            |                         |                    |
| ม่าน                 | - Ce                         | icius                                           | Seleput Lendr   | î                       |                    |
| eden                 | -                            |                                                 | uan i f         |                         |                    |
| riggorakan           | -                            |                                                 | 6a              |                         |                    |
| dung                 | -                            |                                                 | Teloga          |                         |                    |
| **                   |                              |                                                 | ute             |                         |                    |
| ida                  |                              |                                                 | Perrapasar      |                         |                    |
| nturio               |                              |                                                 | tekanan Darah   | into the                |                    |
| 6                    | - //                         | ant                                             | Pinz            |                         |                    |
| 51                   | -                            |                                                 | Linos           |                         |                    |
| relan                |                              |                                                 | Suburnen Otot   |                         |                    |
| unan Tutari (tan God | 19 <u></u>                   |                                                 | creation of the |                         |                    |
|                      |                              |                                                 |                 |                         |                    |

| Feresaen             | ‡.           |           |  |  |
|----------------------|--------------|-----------|--|--|
| kafleks              | 1            |           |  |  |
| LABORATORIUN         |              |           |  |  |
| HB                   |              | Leucest : |  |  |
| Hitung Jenia         | r []         | VDR_ 1    |  |  |
| LED                  |              | WR T      |  |  |
| Eahn                 | =            |           |  |  |
| Urine.               |              |           |  |  |
| Featee               |              |           |  |  |
| Lem-Lem              | 1            |           |  |  |
| Kabarangan Lain-Lain |              |           |  |  |
|                      | Simpan Batal |           |  |  |

- Input Dokter Jaga
- Input Dokter Spesialis
- Input Dokter Ruangan
- Input Dokter Konsul 1
- Input Dokter Konsul 2
- Input Penyakit
- Input diagnosis Utama
- Input Komplikasi
- Input Diagnosis Tambahan
- Input Operasi
- Input Anamnesa
- Input Keadaan Umum
- Input Keadaan Ingatan
- Input Suhu
- Input Oedem
- Input Tenggorokan
- Input Hidung
- Input Mata
- Input dada
- Input Jantung
- Input Nadi
- Input Hati
- Input Kemaluan
- Input Susunan Tulang dan Sendi
- Input Pergerakan Anggota
- Input Perasaan
- Input Refleks
- Input Keadaan Tubuh

- Input Kulit
- Input Selaput Lendir
- Input Lidah
- Input Gigi
- Input Telinga
- Input Leher
- Input Pernapasan
- Input Tekanan Darah
- Input Perut
- Input Limpa
- Input Susunan Otot
- Input HB
- Input Hitung Jenis
- Input LED
- Input Kahn
- Input Urine
- Input Feases
- Input Leucosit
- Input VDRL
- Input WR
- Input Lain-lain
- Input Keterangan Lain-lain
- Klik Simpan/Batal

# layanan/tindakan

Klik Layanan/tindakan

| Romanticaster Pactern Gryances / Taxiaka | an Nilh I CD Braught Freeyeast 1 | liangel Chulk Arennaliser Thekan Arbite Pacama |                        |        |              |             |        |
|------------------------------------------|----------------------------------|------------------------------------------------|------------------------|--------|--------------|-------------|--------|
|                                          |                                  | LAYA                                           | MAN DAN TINDAKAN MEERS |        |              |             |        |
| KODE                                     | LAYANAN                          | YANG MELAKLIKAN TINDAKAN                       | JUNILAH.               | SATUAN | HARGA SATUAN | HARSA TOTAL |        |
| 8                                        |                                  | R                                              | 1                      |        |              |             | OK     |
|                                          |                                  |                                                |                        |        |              | 1.8         |        |
|                                          |                                  |                                                |                        |        |              |             | Sinpan |

• Cari Kode Tindakan

|      |                                     |      |          |      | Cari  | 12           | - P44                        | erro Las | cornelin. |
|------|-------------------------------------|------|----------|------|-------|--------------|------------------------------|----------|-----------|
|      | LAYABAB                             |      | 1.450    | IKAN | TABLE | DOG TINDAKAN | JUNIS JASA                   | 57       | TUAR      |
| V    | Punduacopy Direct atou (indirect)   | 10   | (INP)    |      |       |              | JASA PEHERUHSAAN             | 10       | ALX ·     |
| 4    | ##5V [ 1gG                          | A    | DIES     |      |       |              | 3AGA PERSENCEAAN             | 30       | LL.       |
| ¥ .  | - S. Jahrman                        |      | MININY   |      |       |              | 345A PERICINSAAN             |          | N.1.      |
| ~    | - 8 Jahrtan                         | 1.00 | PILLIPY  |      |       |              | JASA PEHERIPISAAN            | 10       | ALL .     |
| ~    | = 25 Jahrtun (tambah per 1 jahrtan) | 100  | MADY     |      |       |              | 3ALA REFERENCEARS            |          | ALT.      |
| -    | > 25 January (Lambah par 1 Jahrtan) | 1.10 | PREATING |      |       |              | 345A TELEVISSAAN             | 10       | N.L       |
| 4    | A semple 0 wrang                    | 1.10 | NUM      |      |       |              |                              | 10       | ALL       |
| ~    | El sampa 20 arang                   | 100  | PRUM     |      |       |              |                              | .404     | 11.1      |
| -    | and what and Antonians              | 1.10 | reality  |      |       |              | JASA TERRITIKSAAN            | - 10     | 1.1.1     |
| ~    | an PF ( Personality Factors )       | 1.10 | HUNY     |      |       |              | JASA PEHERIKSAAN             | 10       | 48.8      |
| 1022 | uneral bit dans 7500.5              | 0    | 0        |      |       |              | Carrier Sole ( Provide 1996) | 0        | 60        |

• Cari Yang Melakukan Tindakan

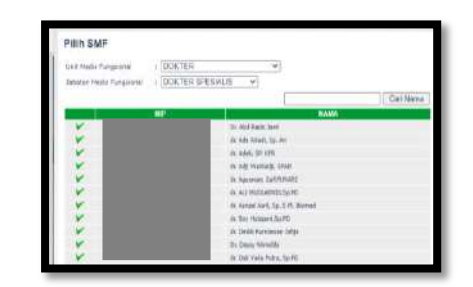

- Input Jumlah
- Klik OK
- Klik Simpan

#### Isi Pilih ICD

Klik Pilih ICD

|                                                                                              |                           |          | 1.0    |
|----------------------------------------------------------------------------------------------|---------------------------|----------|--------|
| Peneriksaan Pasien   layanan / Tinlakan   Pith1CO   Kwayat Penyakit   Riwayat Klinik   Koese | Itasi Status Akhir Pasien |          | İst    |
|                                                                                              | KLA SIFIKASI PENYAKIT     |          |        |
| KODE ICD                                                                                     | KETERANGAN                | KATEGORI |        |
| <u> </u>                                                                                     |                           |          | OK     |
|                                                                                              |                           |          | Simpan |

• Cari Kode ICD

| Pili | h ICD | )                                                  |                               |
|------|-------|----------------------------------------------------|-------------------------------|
|      |       | Cari                                               |                               |
|      | KODE  | KETERANGAN                                         | KATEGORI                      |
| V    | A00.0 | Cholera due to Vibrio cholerae 01, biovar cholerae | Cholera                       |
| V    | A00.1 | Cholera due to Vibrio cholerae 01, biovar el tor   | Cholera                       |
| V    | A00.9 | Cholera, unspecified                               | Cholera                       |
| V    | A00   | Cholera                                            | Cholera                       |
| V    | A01.1 | Paratyphoid fever A                                | Typhoid and paratyphoid fever |
| V    | A01.2 | Paratyphoid fever B                                | Typhoid and paratyphoid fever |
| V    | A01.3 | Paratyphoid fever C                                | Typhoid and paratyphoid fever |

• Klik OK dan Simpan

# Riwayat Penyakit

Klik Riwayat Penyakit

Riwayat penyakit menginformasikan riwayat penyakit pasien selama berkunjung ke RSUD M.Natsir.

| ſ                     | Punerkaan Pusi | er Taganan/Tedakar MiktCD FinnsystPe | splik Swept Kinis Cosselas Status Aliar Insian |            |                |       |
|-----------------------|----------------|--------------------------------------|------------------------------------------------|------------|----------------|-------|
| RINGINT PENYANT PASEN |                |                                      |                                                |            |                |       |
|                       | HO             | NO REGISTRASI                        | TANGGALJIAN KUNJINGAN                          | DOKTERJAGA | SOKTER RUANGAN | DEWIL |
|                       | 1 sança Déan D |                                      |                                                |            | 00             | 00    |

### Riwayat Klinik

Klik Riwayat Klinik

Riwayat klinik menginformasikan riwayat Klinis pasien selama berkunjung ke RSUD M.Natsir.

| Penerilesan Pesi  | en levenen/Tindakan PfihICD Rive | ayat Punyahit 🛛 Rhueyat Klinik 🛛 Kansultzat 🖉 Status Akhir Pasie | 2                       |                         |        |
|-------------------|----------------------------------|------------------------------------------------------------------|-------------------------|-------------------------|--------|
|                   |                                  |                                                                  | RIWAYAT PENYAKIT PASIEN |                         |        |
| NO                | NO REGISTRASI                    | TANGGAL KUNJUNGAN                                                | WAKTU KUNJUNGAN         | KLINIK                  | DETAIL |
| 1                 |                                  | 28 NOV 3021                                                      | (17:11:49               | INSTALASI GAWAT DARWAAT | R      |
| 2                 |                                  | 28 NOV 2021                                                      | ()7:11:4)               | INSTALASI GAWAT DAKURAT | 8      |
| t sampai 2 dari 2 |                                  |                                                                  |                         | 00                      | 00     |

# Konsultasi

Klik Konsultasi

| Peneriksian Pasien | laysnen / Tindakan 🛛 Päih I C.D 🛛 Rivespet P | aryakti Rhueyat Minik <mark>Kursinikasti</mark> Status Akhir Pesies |  |
|--------------------|----------------------------------------------|---------------------------------------------------------------------|--|
| Unit Yang Dituju   | : [-<br>Simpan Batal                         | ¥                                                                   |  |

- Pilih Unit yang dituju
- Klik Simpan/Batal

# Status Akhir Pasien

Klik status akhir pasien

| Edit Surat Koninol       Kode Dolker DPJP       Nama Dolker DPJP       Pedi Klinik       2       Vangal Berulang | Pemeriksaan Pasina                      | layesun / Tindakan 🛛 Pilih I C D | Riwayat Punyakit 🛛 Riwayat Klimi | Konsaitasi | Status Alhir Pasion |
|----------------------------------------------------------------------------------------------------|-----------------------------------------|----------------------------------|----------------------------------|------------|---------------------|
| Kode Doller DRIP :                                                                                               | Edit Surat Kontrol                      |                                  |                                  |            |                     |
| Nama Doktor DD.P :<br>Pek Klinik :                                                                               | Kode Dokter DPJP                        | :                                |                                  |            |                     |
| Sauta Auriterati : V                                                                                             | Nama Dokter DRIP<br>Poli Klinik         |                                  |                                  | ¥          |                     |
|                                                                                                    | Status Akhir Pesien<br>Tanggal Berulang | :                                | v                                |            |                     |

- Pilih Kode Dokter DPJP
- Input Nama Dokter DPJP
- Pilih Klinik yang dituju
- Pilih Status Akhir Pasien
- Pilih Tanggal Berulang
- Klik Simpan/Batal